This guide is provided for reference by a Payroll Approver. To begin, access Raiderlink > Payroll & Tax tab, select either "My Time Sheet" or "My Leave Report," then continue at Step A below.

### Contents

| Α. | Getting Started – Opening the Approver List                                | .1  |
|----|----------------------------------------------------------------------------|-----|
| В. | Setting up and maintaining a Proxy List:                                   | . 2 |
| C. | The Approver will see the Department(s) for which they approve. To select: | . 2 |
| D. | View records by Status then by Name                                        | . 3 |
| E. | View records by Name                                                       | .3  |
| F. | Viewing the Employee Timesheet                                             | .4  |
| G. | Status of Employee Timesheet & Approver Choices (Possible Actions)         | . 5 |

## A. Getting Started – Opening the Approver List

| My Employment Information                                |                                                                                                    |  |  |  |  |  |  |  |  |  |  |
|----------------------------------------------------------|----------------------------------------------------------------------------------------------------|--|--|--|--|--|--|--|--|--|--|
| Search G                                                 | Search Go SITE MAP HELP                                                                                  |  |  |  |  |  |  |  |  |  |  |
| Time Reporting Selection Your current Institution is TTU |                                                                                                    |  |  |  |  |  |  |  |  |  |  |
| Select a name from the pull                              | 4 Select a name from the pull-down list to act as a proxy or select the check box to act as a Superuser. |  |  |  |  |  |  |  |  |  |  |
| Selection Criteria                                       |                                                                                                    |  |  |  |  |  |  |  |  |  |  |
| ,                                                        | My Choice                                                                                                |  |  |  |  |  |  |  |  |  |  |
| Access my Time Sheet:                                    | 0                                                                                                    |  |  |  |  |  |  |  |  |  |  |
| Access my Leave Report:                                  | 0                                                                                                    |  |  |  |  |  |  |  |  |  |  |
| Access my Leave Request:                                 | 0                                                                                                    |  |  |  |  |  |  |  |  |  |  |
| Approve or Acknowledge Time                              | e: 💿                                                                                                    |  |  |  |  |  |  |  |  |  |  |
| Act as Proxy:                                            | Self V                                                                                                   |  |  |  |  |  |  |  |  |  |  |
| Act as Superuser:                                        |                                                                                                    |  |  |  |  |  |  |  |  |  |  |
| Select                                                   |                                                                                                    |  |  |  |  |  |  |  |  |  |  |
|                                                          | Proxy. Set. Up                                                                                           |  |  |  |  |  |  |  |  |  |  |

Above is an Approvers' Time Selection Screen. It is used for both: [1] completing their personal Timesheet or Leave Report, and [2] approving timesheets and leave reports from employees.

- 1. Click the radio button for "Approve ... Time." Other approver choices are:
  - a. To act as a proxy on behalf of another, choose the approver in the Proxy drop down list.
  - b. To set up a Proxy to act on your behalf, click the Proxy Set Up link and see step B.
- 2. Click Select to view the Approver Selection screen, step C.

**ERROR NOTE:** The Approver Selection screen will error as below if approval queues have not been set up, -OR - if an employee has not opened up a timesheet or leave report.

| My Employment Information                                                                                                   |                                         |
|----------------------------------------------------------------------------------------------------|-----------------------------------------|
| Search Go                                                                                                    | SITE MAP HELP                           |
| Approver Selection                                                                                                    | Your current Institution is TTU         |
| n Select the department from My Choice and choose the pay ID and period from the pull-down list. Determine the sort order a | nd choose Select to access the records. |
| 🚷 You have no records available at this time. Please contact your Payroll Administrator if you have any questions.          |                                         |

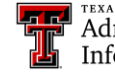

Administration & Finance Information Systems Management

## 2 **Guide to Approving Time and Leave Forms**

#### B. Setting up and maintaining a Proxy List:

- 1. TO ADD: Use the Drop down menu to locate the desired proxy, then click the Add box and Save your selection.
- 2. TO REMOVE: Click the Remove box and Save your action to delete a name from your proxy list.

| Name                   | Add Remove |
|------------------------|------------|
| Ella O'Neal, LSK413    |            |
| James R Abbott, ZWN151 | × 🗆        |

#### C. The Approver will see the Department(s) for which they approve. To select:

- 1. Choose the pay period from the drop down window.
- 2. Click the appropriate radio button.

| My Personal Information My Employment Information |                                                                         |                                            |
|---------------------------------------------------|-------------------------------------------------------------------------|--------------------------------------------|
| Search Go                                         |                                                                         | SITE MAP HELP EXIT                         |
| Approver Selection                                |                                                                         | Your current Institution is TTU            |
| Select the department from My Choice and choose   | the pay ID and period from the pull-down list. Determine the sort order | r and choose Select to access the records. |
| Time Sheet                                        |                                                                         |                                            |
| Department and Description My Ch                  | lice Pay Period                                                         |                                            |
| T, 851008, International Textile Center Oper 💿    | SM, Sep 01, 2008 to Sep 15, 2008 🛩                                      |                                            |
| Sort Order                                        |                                                                         |                                            |
| ,                                                 | ly Choice                                                               |                                            |
| Sort employees' records by Status then by Name:   | 0                                                                       |                                            |
| Sort employees' records by Name:                  | D .                                                                     |                                            |
| Select                                            |                                                                         |                                            |

**Status** - is a descriptor of the steps toward pay period completion (see Possible Actions). Not Started - the employee has not opened the time sheet and made an entry. In Process - the employee has opened the time sheet and entered hours or leave time **Pending** - the employee has submitted the time sheet and it is waiting department approval. <u>Returned for Correction</u> - the submitted time sheet was not approved and was returned to the employee for correction.

Approved - he department has approved the time sheet and forwarded it for payroll processing.

**<u>Completed</u>** - the time sheet has been processed and the paycheck generated.

\*\* Sort Order is illustrated in steps D and E.

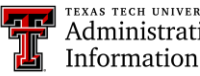

Administration & Finance Information Systems Management D. View records by Status then by Name (the employee's name is a link to view the timesheet, if the timesheet has been started):

| My Personal                                                    | Information My Employ                         | ment Information                                                                                              |                                                    |             |              |                |                       |                               |
|----------------------------------------------------------------|-----------------------------------------------|----------------------------------------------------------------------------------------------------|----------------------------------------------------|-------------|--------------|----------------|-----------------------|-------------------------------|
| Search                                                         | Go                                            |                                                                                                    |                                                    |             |              |                |                       | SITE MAP HELP EXIT            |
| Departr                                                        | nent Summar                                   | Y                                                                                                    |                                                    |             |              |                | You                   | ur current Institution is TTU |
| Select th                                                      | e employee's name to ac                       | cess additional details                                                                                       | ы.                                                 |             |              |                |                       |                               |
| COA:<br>Department<br>Pay Period:<br>Act as Prox<br>Pay Period | T, B5<br>Se<br>y: No<br>Time Entry Status: Op | Texas Tech Universit<br>1008, International T<br>p 01, 2008 to Sep 19<br>t Applicable<br>en until Sep 17, 200 | Y<br>fextile Center Op<br>5, 2008<br>9, 06:00 P.M. | ber         |              |                |                       |                               |
| Select M                                                       | New Department                                | Select All, Approv                                                                                            | e or FYI                                           | Reset Save  |              |                |                       |                               |
| Pending                                                        | Name and Position                             | Required Action                                                                                               | Total Hours                                        | Total Units | Queue Status | Approve or FYI | Return for Correction | Other Information             |
| R03935771                                                      | Flying Goose<br>ZT9950 - 00                   | Approve                                                                                                    | 88.00                                              | .00         | Queue Status |                |                       | Change Time Record            |
| In Progress                                                    |                                               |                                                                                                    |                                                    |             |              |                |                       |                               |
| ID                                                             | Name and                                      | 1 Position                                                                                                    | T                                                  | otal Hours  | To           | tal Units      | Other Informatio      | n                             |
| R03935796                                                      | Waddlin G<br>2T9925 -                         | oose<br>00                                                                                                    |                                                    |             | 32.00        |                | .00                   |                               |
| Not Started                                                    |                                               |                                                                                                    |                                                    |             |              |                |                       |                               |
| ID                                                             |                                               | Name and Position                                                                                             |                                                    |             |              | Other Info     | ormation              |                               |
| R00908138                                                      |                                               | Charlotte Ann Ander<br>195331 - 00                                                                            | son                                                |             |              |                |                       |                               |
| R00519739                                                      |                                               | Lydia Marie Cruz<br>199114 - 00                                                                               |                                                    |             |              |                |                       |                               |

<u>Select New Department</u> - returns to the Approver Selection screen, step D.

<u>Select All, Approve or FYI</u> - approves and forwards timesheet to next approver or to the Payroll Department for processing.

**<u>Reset</u>** - resets Approver's actions for this Department Summary.

<u>Save</u> - for individual timesheets, saves those checked Approve or FYI, and those checked Return for Correction

E. View records by Name (the employee's name is a link to view the timesheet, if it is started):

| Depa                                               | artment Summa                         | ary                                       |                  |                |                |                 |                   | Y                        | our current Institution is TTU |  |  |
|----------------------------------------------------|---------------------------------------|-------------------------------------------|------------------|----------------|----------------|-----------------|-------------------|--------------------------|--------------------------------|--|--|
| Q Sele                                             | act the employee's name t             | o access additional de                    | itails.          |                |                |                 |                   |                          |                                |  |  |
| COA:                                               |                                       | T, Texas Tech Univ                        | ersity           |                |                |                 |                   |                          |                                |  |  |
| Depart                                             | ment:                                 | B51008, International Textile Center Oper |                  |                |                |                 |                   |                          |                                |  |  |
| Pay Per                                            | riod:                                 | Sep 01, 2008 to Se                        | p 15, 2008       |                |                |                 |                   |                          |                                |  |  |
| Act as I                                           | Proxy:                                | Not Applicable                            |                  |                |                |                 |                   |                          |                                |  |  |
| Pay Per                                            | riod Time Entry Status:               | Open until Sep 17,                        | 2009, 06:00 P.M. |                |                |                 |                   |                          |                                |  |  |
| Se                                                 | lect New Department                   | Select All, An                            | prove or FYI     | Reset Save     |                |                 |                   |                          |                                |  |  |
|                                                    |                                       |                                           |                  | ()             |                |                 |                   |                          |                                |  |  |
| D                                                  | Name and Position                     | Transaction<br>Status                     | Required         | Total<br>Hours | Total<br>Units | Queue<br>Status | Approve or<br>FYI | Return for<br>Correction | Other Information              |  |  |
| R00908138 Charlotte Ann<br>Anderson<br>T95331 - 00 |                                       | Not Started                               |                  |                |                |                 |                   |                          |                                |  |  |
| 200519                                             | 739 Lydia Marie Cruz<br>T99114 - 00   | Not Started                               |                  |                |                |                 |                   |                          |                                |  |  |
| R00533                                             | 473 Jose Louis Deleon<br>T99258 - 00  | Not Started                               |                  |                |                |                 |                   |                          |                                |  |  |
| R03935                                             | 771 Flying Goose<br>ZT9950 - 00       | Pending                                   | Approve          | 88.00          | 0.             | 0               |                   |                          | Change Time<br>Record          |  |  |
| R03935                                             | 796 Waddin Goose<br>ZT9925 - 00       | In Progress                               |                  | 32.00          | 0. (           | 0               |                   |                          |                                |  |  |
| R00913                                             | 686 Kendall Lee Hefley<br>T97045 - 00 | Not Started                               |                  |                |                |                 |                   |                          |                                |  |  |

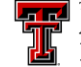

Administration & Finance Information Systems Management F. Viewing the Employee Timesheet:

| Select                    | Next or Pi              | revious to ac           | cess anothe                       | er employee                  | b.                            |       |                            |                            |                                 |                            |                           |                              |                                |                               |                               |                             |
|---------------------------|-------------------------|-------------------------|-----------------------------------|------------------------------|-------------------------------|-------|----------------------------|----------------------------|---------------------------------|----------------------------|---------------------------|------------------------------|--------------------------------|-------------------------------|-------------------------------|-----------------------------|
| Employee<br>Title:        | ID and Na               | ime:                    | R0393577<br>ZT9950-0              | 1 Flying Go<br>0 Sr Busin    | ose<br>ess Assistant          |       | De                         | epartme<br>ansactic        | nt and Desc<br>on Status:       | ription:                   |                           | T 851008 Ir<br>Pending       | itemational Te                 | extile Center                 | Oper                          |                             |
| Previous                  | s Menu                  | Approve                 | Re                                | turn for C                   | orrection                     |       | Change                     | e Record                   | Delete                          | e Ad                       | d Comme                   | nt Ne:                       | ct                             |                               |                               |                             |
|                           |                         |                         |                                   |                              |                               | R     | touting Qu                 | eue   Ac                   | count Distrib                   | ution                      |                           |                              |                                |                               |                               |                             |
| Time Shee                 | et                      |                         |                                   |                              |                               |       |                            |                            |                                 |                            |                           |                              |                                |                               |                               |                             |
| arnings S                 | hift Speci<br>Rate      | al Total To<br>Hours Un | tal Monday<br>its Sep 01,<br>2008 | , Tuesday<br>Sep 02,<br>2008 | y, Wednesd<br>Sep 03,<br>2008 | ay, I | hursday<br>iep 04,<br>2008 | , Friday<br>Sep 05<br>2008 | , Saturday<br>, Sep 06,<br>2008 | Sunday,<br>Sep 07,<br>2008 | Monday<br>Sep 08,<br>2008 | , Tuesday<br>Sep 09,<br>2008 | , Wednesday<br>Sep 10,<br>2008 | , Thursday<br>Sep 11,<br>2008 | , Friday ,<br>Sep 12,<br>2008 | Saturday<br>Sep 13,<br>2008 |
| iours 1<br>Vorked         |                         | 80                      |                                   |                              | 0                             | 8     |                            | 8 1                        | 0                               |                            |                           | 8                            | 0                              | 0                             | 6 6                           |                             |
| ioliday 1                 |                         | 8                       |                                   | 8                            |                               |       |                            |                            |                                 |                            |                           |                              |                                |                               |                               |                             |
| otal Hour<br>otal Units   | s:<br>:                 | 88                      | 0                                 | 8                            | 8                             | 8     | 3                          | 8                          | 8                               |                            |                           | 8                            | B                              | 8                             | 8 8                           | 1                           |
| Routing Q                 | ueue                    |                         |                                   |                              |                               |       |                            |                            |                                 |                            |                           |                              |                                |                               |                               |                             |
| lame                      |                         |                         |                                   |                              |                               |       |                            |                            | Action a                        | nd Date                    |                           |                              |                                |                               |                               |                             |
| lying Goos                | e                       |                         |                                   |                              |                               |       |                            |                            | Originate                       | d Oct 02,                  | 2008 03:                  | 15 pm                        |                                |                               |                               |                             |
| lying Goose               | e                       |                         |                                   |                              |                               |       |                            |                            | Submitte                        | d Oct 02,                  | 2008 03:                  | 21 pm                        |                                |                               |                               |                             |
| White Goose<br>Byron Mann | e (Mandat<br>ing Anders | ory)<br>ion (Mandato    | (vic                              |                              |                               |       |                            |                            | Pending<br>In the Q             | ueue                       |                           |                              |                                |                               |                               |                             |
|                           |                         |                         |                                   |                              |                               |       |                            |                            |                                 |                            |                           |                              |                                |                               |                               |                             |
| Account D                 | Distributio             | on Default              | Data                              |                              |                               |       |                            |                            |                                 |                            |                           |                              |                                |                               |                               |                             |
| Pay Period                | Effective               | Date                    | Perce                             | nt Ind                       | ex Fund                       | (     | Organizat                  | tion                       | Account                         | Program                    | n Act                     | ivity Lo                     | cation Pro                     | oject Type                    | Cost                          | Туре                        |
| Sep 01, 200               | 98                      |                         |                                   | 100.00                       | 180008                        | 3 8   | 351114                     |                            | 6A2508                          | 200                        |                           |                              |                                |                               |                               |                             |
| sop out not               |                         |                         |                                   |                              |                               |       |                            |                            |                                 |                            |                           |                              |                                |                               |                               |                             |

<u>Previous Menu</u> - returns from timesheet review to Department Summary, step F/G. <u>Approve</u> - forwards timesheet to next approver or Payroll

- <u>Return for Correction</u> returns timesheet to employee for editing. Employee is not electronically notified. Employees should learn to check their timesheet to verify it has not been returned.
- <u>Change Record</u> allows approver to change the employee's timesheet. This should only be done on an exception basis. See Employee Guide for timesheet operations.
- <u>**Delete**</u> removes the timesheet from the approver's queue and returns it to the employee in a Not Started status.
- <u>Add Comment</u> allows the approver to add a comment to the timesheet. Comments become part of the employee's files, so it is important to make brief business like remarks.
- <u>Next</u> goes to the next timesheet.

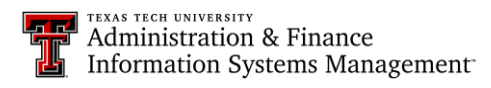

# G. Status of Employee Timesheet & Approver Choices (Possible Actions)

| Timesheet Status      | Possible Action(s)                                                                                                    |
|-----------------------|----------------------------------------------------------------------------------------------------|
| Pending               | <ul> <li>Approve,</li> <li>If incorrect and time or employee is not available, enter detailed comment describing change and reason, change record directly, then approve</li> <li>OR Return for Correction</li> </ul>                                                                                                    |
| In Progress           | <ul> <li>Contact employee to complete and submit timesheet</li> <li>OR if employee is NOT available, contact the Payroll Help Desk to forward the timesheet to approver (approver will need to complete the timesheet as needed). Then, approver will need to approve it.</li> </ul>                                                                                                    |
| Not Started           | <ul> <li>Contact the employee to start, complete, and submit timesheet</li> <li>OR if employee is NOT available, contact the Payroll Help Desk to<br/>forward the timesheet to approver (approver will need to enter<br/>the employee's time and leave and complete the timesheet as<br/>needed). Then, approver will need to approve it.</li> </ul>                                                                                                    |
| Return for Correction | <ul> <li>If timesheet is incorrect and time permits without risking missing the payroll deadline, the timesheet can be returned to the employee electronically for correction.</li> <li>1. Contact the employee to make the corrections and re-submit the timesheet for approval (after you add detailed comments and return the timesheet for correction).</li> <li>2. Monitor the timesheet's return. Review it when it returns to you and approve accordingly.</li> </ul> |
| Error                 | Contact the Payroll Help Desk immediately to resolve the error                                                                                                    |
| Approved              | <ul> <li>Verify all timesheets are approved prior to the Payroll deadline of 6pm CST on the 2<sup>nd</sup> business day following the end of the pay period.</li> <li>Follow-up with and communicate with the 2<sup>nd</sup> level approver to help meet the payroll deadline</li> </ul>                                                                                                    |
| Complete              | • If timesheet is complete, then the timesheet has begun the payroll process.                                                                                                    |

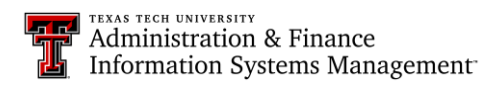